#### Инструкция по работе с сервисом VIDAU Stratus Connector v.1.0.

### Общая информация

ПО Stratus Connector предназначено для осуществления обмена данными между системами AVID Interplay | MAM и GV Stratus. ПО управляется со стороны AVID через функции встроенного языка SWoDL и настраивается в интерфейсе администратора.

#### Установка

Для установки сервиса запустите инсталляционный пакет Stratus Connector.msi и следуйте появляющимся на экране инструкциям.

Во время установки от вас потребуется ввести адрес (имя хоста или IP) и порт сервиса конфигурации AVID (ConfigurationServiceWS). Эти значения можно найти в интерфейсе администратора AVID, во вкладке System Administrator/Naming Services:

| 📩 Control Center                | 🧕 Admin Links         | Workflow Monitor                             | 🔘 Interplay   MAM           | <i> System Administrator</i> | × |
|---------------------------------|-----------------------|----------------------------------------------|-----------------------------|------------------------------|---|
|                                 |                       |                                              |                             |                              |   |
| Interplay   MAM STG System Ad   | ministrator           |                                              |                             |                              |   |
| Configuration Naming Services U | ser Data              |                                              |                             |                              |   |
|                                 |                       |                                              |                             |                              |   |
| Naming Services                 |                       |                                              |                             | ā                            |   |
|                                 | <b>7</b> 1 - <i>f</i> |                                              |                             | Ð                            |   |
| Datonoaceway_1                  | reschanzenin          |                                              | палианналазна               |                              |   |
| BPMController                   |                       | http://a5stg-as01:9900/BPMController/        |                             |                              |   |
| BPMController                   | Admin                 | http://a5stq-as01:9900/BPMController/Admin.a | <u>ismx</u>                 |                              |   |
| BPMController                   | FTPRoot               | http://a5stq-as01:9900/BPMController/        |                             |                              |   |
| BPMController                   | HostName              | a5stq-as01                                   |                             |                              |   |
| BPMController                   | Orchestration         | http://a5stq-as01:9900/BPMController/Orchest | ration.asmx                 |                              |   |
| CacheManagementWS               |                       | http://a5stq-as01:9900/CacheManagementWS     | L                           |                              |   |
| CacheManagementWS               | Admin                 | http://a5stq-as01:9900/CacheManagementWS     | /Admin.asmx                 |                              |   |
| CacheManagementWS               | CacheManagement       | http://a5stq-as01:9900/CacheManagementWS     | /CacheManagement.asmx       |                              |   |
| CacheManagementWS               | CacheManagementGUI    | http://a5stg-as01:9900/CacheManagementWS     | /CacheManagement.aspx       |                              |   |
| CacheManagementWS               | FTPRoot               | http://a5stq-as01:9900/CacheManagementWS     | L                           |                              |   |
| CacheManagementWS               | HostName              | a5stq-as01                                   |                             |                              |   |
| CacheManagementWS               | Index                 | http://a5stq-as01:9900/CacheManagementWS     | /CacheManagement.aspx       |                              |   |
| ConfigurationServiceWS          | Admin                 | http://a5stq-as00:9910/ControlCenter/Configu | rationService/Admin.asmx    |                              |   |
| ConfigurationServiceWS          | Config                | http://a5stg-as00:9910/ControlCenter/Configu | rationService/Config.asmx   |                              |   |
| ConfigurationServiceWS          | Naming                | http://a5stg-as00:9910/ControlCenter/Configu | rationService/Naming.asmx   |                              |   |
| ConfigurationServiceWS          | UserData              | http://a5stq-as00:9910/ControlCenter/Configu | rationService/UserData.asmx |                              |   |

После ввода значений в окне инсталлятора, можно нажать кнопку «Next»:

| 谩                                  | StratusConnector                   | <b>– – ×</b>     |
|------------------------------------|------------------------------------|------------------|
| Settings                           |                                    | VIDAU<br>systems |
| Please enter AVID Configuration Se | ervice Address:Port (ex: 192.168.0 | 1:9910)          |
| AVID Configuration Service         |                                    |                  |
| a5stg-as00:9910                    |                                    |                  |
|                                    |                                    |                  |
|                                    |                                    |                  |
|                                    |                                    |                  |
|                                    |                                    |                  |
|                                    |                                    |                  |
|                                    |                                    |                  |
|                                    | Cancel <                           | Back Next >      |

(!) Внимание: при установке сервиса, значение адрес:порт не проверяется на актуальность, а просто сохраняется в файле конфигурации. Этот файл можно будет найти после установки в папке C:\Program Files\VIDAU Systems\StratusConnector:

| 🏭   💽 🚮 = I         | StratusConnector                                                                                              |                                                                                                    |                    |                       |         |   |       |  |  |
|---------------------|----------------------------------------------------------------------------------------------------|----------------------------------------------------------------------------------------------------|--------------------|-----------------------|---------|---|-------|--|--|
| File Home Share Vi  | iew                                                                                                    |                                                                                                    |                    |                       |         |   |       |  |  |
| 🛞 💿 🔻 🕆 🌗 🕨 This PC | 🛞 💿 👻 🕆 📕 🕨 This PC 🔺 Local Disk (C:) 🕨 Program Files 🔺 VIDAU Systems 🔺 StratusConnector 🗸 🖒 Search StratusCo |                                                                                                    |                    |                       |         |   |       |  |  |
| 👉 Favorites         | Name                                                                                                    | •                                                                                                    | Date modified      | Туре                  | Size    |   |       |  |  |
| E Desktop           | StratusConn                                                                                                   | ector.exe                                                                                                    | 27.04.2018 16:58   | Application           | 28 KB   |   |       |  |  |
| 限 Downloads         | StratusConn                                                                                                   | ector.exe.config                                                                                                    | 27.04.2018 17:21   | CONFIG File           | 1 KB    |   |       |  |  |
| 🕮 Recent places     | StratusConn                                                                                                   | ector.InstallState                                                                                                    | 27.04.2018 17:21   | INSTALLSTATE File     | 8 KB    |   |       |  |  |
|                     | System.Net.Http.dll                                                                                           |                                                                                                    | 05.11.2015 20:36   | Application extens    | 84 KB   |   |       |  |  |
| 1툪 This PC          | 🛃 VidauLogo.bmp                                                                                               |                                                                                                    | 27.04.2018 11:58   | Bitmap image          | 103 KB  |   |       |  |  |
| 📜 Desktop           |                                                                                                    |                                                                                                    |                    |                       |         |   |       |  |  |
| Documents           |                                                                                                    |                                                                                                    | StratusCon         | nector.exe.config -   | Notepad | - | - 🗆 X |  |  |
| Downloads           |                                                                                                    | Eile Edit Format                                                                                                    | View Help          |                       |         |   |       |  |  |
| Music               |                                                                                                    | karmi vension="                                                                                                    | 1 A" encoding="utf | 0" encoding="utf_8" ) |         |   |       |  |  |
| i Pictures          | <pre><configuration></configuration></pre>                                                                    |                                                                                                    |                    |                       |         |   |       |  |  |
| J Videos            |                                                                                                    | <pre><appsettings></appsettings></pre>                                                                                               |                    |                       |         |   |       |  |  |
| Local Disk (C:)     |                                                                                                    | <add <="" key="A&lt;/td&gt;&lt;td&gt;widConfigService" td=""><td>value="a5stg-as0</td><td>0:9910" /&gt;</td><td></td><td></td></add> | value="a5stg-as0   | 0:9910" />            |         |   |       |  |  |
| 👝 ArchFS (Z:)       |                                                                                                    | <th>&gt;</th> <th></th> <th></th> <th></th> <th></th>                                                                                | >                  |                       |         |   |       |  |  |
| 🙀 Network           | <pre><startup></startup></pre>                                                                                |                                                                                                    |                    |                       |         |   |       |  |  |
|                     |                                                                                                    | <td>1&gt;</td> <td></td> <td></td> <td></td> <td></td>                                                                               | 1>                 |                       |         |   |       |  |  |
|                     | l                                                                                                    |                                                                                                    |                    |                       |         |   | ¥     |  |  |

Если возникла необходимость поменять эту настройку, то сделать это можно при помощи любого текстового редактора. Для вступления изменений в силу необходимо выполнить перезапуск сервиса VIDAU Stratus Connector. Этот сервис должен появиться после инсталляции в списке работающих сервисов Windows и иметь статус Running:

| Q,                 |                                  | Services                      |              |         |              |               |   | x |
|--------------------|----------------------------------|-------------------------------|--------------|---------|--------------|---------------|---|---|
| File Action View   | Help                             |                               |              |         |              |               |   |   |
| <b>♦ ●</b> 🖬 🗐 🤇   | à 🔒 🛛 🖬 🕨 🔳 🕪                    |                               |              |         |              |               |   |   |
| 🔍 Services (Local) | Services (Local)                 |                               |              |         |              |               |   |   |
|                    | VIDAU Stratus Connector          | Name 📩                        | Description  | Status  | Startup Type | Log On As     |   | ^ |
|                    |                                  | System Event Notification S   | Monitors sy  | Running | Automatic    | Local Syste   |   |   |
|                    | Stop the service                 | System Events Broker          | Coordinates  | Running | Automatic (T | Local Syste   |   |   |
|                    | Restart the service              | 🖏 Task Scheduler              | Enables a us | Running | Automatic    | Local Syste   |   |   |
|                    |                                  | TCP/IP NetBIOS Helper         | Provides su  | Running | Automatic (T | Local Service | 1 |   |
|                    | Description:                     | Carlephony Telephony          | Provides Tel |         | Manual       | Network S     |   |   |
|                    | Connector between AVID Interplay | C Themes                      | Provides us  | Running | Automatic    | Local Syste   |   |   |
|                    | MAM and GV Stratus               | 🔍 Thread Ordering Server      | Provides or  |         | Manual       | Local Service | 1 |   |
|                    |                                  | 🔍 Time Broker                 | Coordinates  | Running | Manual (Trig | Local Service | 1 |   |
|                    |                                  | 🛸 Touch Keyboard and Hand     | Enables Tou  | Running | Manual (Trig | Local Syste   |   |   |
|                    |                                  | 🔍 UPnP Device Host            | Allows UPn   |         | Disabled     | Local Service | 1 |   |
|                    |                                  | 🤹 User Access Logging Service | This service | Running | Automatic (D | Local Syste   |   |   |
|                    |                                  | 🔍 User Profile Service        | This service | Running | Automatic    | Local Syste   |   |   |
|                    |                                  | 🙀 VIDAU Stratus Connector     | Connector    | Running | Automatic    | Local Syste   |   |   |
|                    |                                  | 🤹 Virtual Disk                | Provides m   |         | Manual       | Local Syste   |   |   |
|                    |                                  | 🔍 VMware Alias Manager and    | Alias Mana   | Running | Automatic    | Local Syste   |   |   |
|                    |                                  | K VMware Tools                | Provides su  | Running | Automatic    | Local Syste   |   |   |
|                    |                                  | 🔍 VMware USB Arbitration Ser  | Arbitration  | Running | Automatic    | Local Syste   |   |   |
|                    |                                  | 🔍 Volume Shadow Copy          | Manages an   |         | Manual       | Local Syste   |   |   |
|                    |                                  | 😪 W3C Logging Service         | Provides W   |         | Manual       | Local Syste   |   | = |
|                    |                                  | 🧠 Web Management Service      | The Web M    |         | Manual       | Local Service | 1 |   |
|                    |                                  | 🔍 WebClient                   | Enables Win  |         | Manual (Trig | Local Service | 1 |   |
|                    |                                  | Windows Audio                 | Manages au   |         | Manual       | Local Service | 1 |   |
|                    |                                  | Windows Audio Endpoint B      | Manages au   |         | Manual       | Local Syste   |   |   |
|                    |                                  | 🧠 Windows Color System        | The WcsPlu   |         | Manual       | Local Service | 1 |   |
|                    |                                  | 🔍 Windows Connection Mana     | Makes auto   | Running | Automatic (T | Local Service | 1 |   |
|                    | Extended (Standard /             | Alia dana Daine Fanadatian    | ·····        |         | Manual /Tala | 1 C           |   |   |
|                    | Extended Standard                |                               |              |         |              |               |   |   |
|                    |                                  |                               |              |         |              |               |   |   |

Работающий сервис записывает основные события в отдельный журнал, который можно найти в административной утилите Windows Event Viewer (Event Viewer (Local)\Application and Services Logs\Stratus Connector):

| 8                            |                      |                                         | Event Viewer              |            |              | _ <b>D</b> X              |
|------------------------------|----------------------|-----------------------------------------|---------------------------|------------|--------------|---------------------------|
| File Action View Help        |                      |                                         |                           |            |              |                           |
| 🗢 🔿 🙍 🖬 🚺                    |                      |                                         |                           |            |              |                           |
| Event Viewer (Local)         | Stratus Connector    | Number of events: 4                     |                           |            |              | Actions                   |
| Custom Views Windows Logs    | Level                | Date and Time                           | Source                    | Event ID   | Task Ca      | Stratus Connect 🔺         |
| Applications and Services Lo | Information          | 27.04.2018 17:21:20                     | Stratus Connector Service | 0          | None         | 💣 Open Saved Lo           |
| Hardware Events              | Information          | 27.04.2018 17:21:20 27.04.2018 17:21:20 | Stratus Connector Service | 0          | None         | 🌱 Create Custom           |
| Internet Explorer            | 1 Information        | 27.04.2018 17:21:20                     | Stratus Connector Service | 0          | None         | Import Custo              |
| 📓 Key Management Service     |                      |                                         |                           |            |              | Clear Log                 |
| Microsoft                    | 1                    |                                         |                           |            |              | 🔻 Filter Current L        |
| Windows PowerShell           | 1                    |                                         |                           |            |              | Properties                |
| Subscriptions                | 1                    |                                         |                           |            |              | 🔐 Find                    |
|                              | 1                    |                                         |                           |            |              | Save All Events           |
|                              | 1                    |                                         |                           |            |              | Attach a Task             |
|                              | 1                    |                                         |                           |            |              | View 🕨                    |
|                              | 1                    |                                         |                           |            |              | Q Refresh                 |
|                              |                      |                                         |                           |            |              | 👔 Help 🕨 🕨                |
|                              | Event 0, Stratus Con | nector Service                          |                           |            | ×            | Event 0, Stratus 🔺        |
|                              | General Details      |                                         |                           |            |              | Event Properties          |
|                              |                      |                                         |                           |            | <u>^</u>     | 💿 Attach Task To          |
|                              | Server started       |                                         |                           |            |              | 🕒 Copy 🕨 🕨                |
|                              |                      |                                         |                           |            | =            | Save Selected E           |
|                              | Log Name:            | Stratus Connector                       |                           |            |              | Refresh                   |
|                              | Source:              | Stratus Connector Sen                   | vice Logged: 27.04.2018   | 3 17:21:20 |              | 👔 Help 🕨 🕨                |
|                              | Event ID:            | 0                                       | Task Category: None       |            | Activate     | lindows                   |
| < III >                      |                      |                                         |                           |            | Go to System | in Control Panel to activ |
|                              |                      |                                         |                           |            |              |                           |

# Удаление

Для удаления сервиса можно воспользоваться тем же установочным пакетом Stratus Connector.msi или стандартной утилитой панели управления Control Panel/Programs/Programs and Features.

# Настройка

В самом Stratus Connector существует только одна настройка адреса сервиса конфигурации AVID, упомянутая выше. Остальные настройки осуществляются через административный интерфейс AVID.

Для корректной работы сервиса необходимо во вкладке System Administrator/Configuration создать профиль StratusConnector, в нем создать секцию Config и наполнить её настройками из приведенной ниже таблицы:

| Key                | Value/Default | Туре    | Описание                                |
|--------------------|---------------|---------|-----------------------------------------|
| ConcurrentRequests | 10/10 (1-100) | Integer | Количество запросов от AVID, которые    |
| _                  |               |         | сервис может обработать параллельно.    |
|                    |               |         | Каждый запрос обрабатывается в          |
|                    |               |         | отдельном потоке. Если в единицу        |
|                    |               |         | времени поступит количество запросов,   |
|                    |               |         | превышающее значение                    |
|                    |               |         | ConcurrentRequests (одновременно от     |
|                    |               |         | множества работающих SWoDL-             |
|                    |               |         | скриптов), то сервис ответит ошибкой    |
|                    |               |         | Internal Server Error (500).            |
| ConnectorPort      | 12345/12345   | Integer | Порт, по которому сервис принимает      |
|                    | (1024-65535)  |         | запросы от AVID. Если задано            |
|                    |               |         | некорректное значение порта, сервис     |
|                    |               |         | перестает принимать запросы до тех пор, |
|                    |               |         | пока значение не будет исправлено.      |
| StratusAPIHost     | -             | String  | Адрес хоста, на котором установлен GV   |
|                    |               |         | Stratus API.                            |
| StratusPassword    | -             | String  | Пароль пользователя Stratus, имеющего   |
|                    |               |         | право запроса/изменения метаданных      |
|                    |               |         | ассетов.                                |
| StratusUser        | -             | String  | Имя пользователя Stratus, имеющего      |
|                    |               |         | право запроса/изменения метаданных      |
|                    |               |         | ассетов.                                |

Есть также возможность импортировать профиль настроек из прилагающегося к дистрибутиву файла StratusConnector.mac:

| Interplay   MAM System Administrator    |                      |             |         | Import pr       | ofile   |
|-----------------------------------------|----------------------|-------------|---------|-----------------|---------|
| Configuration Naming Services User Data |                      |             |         | Import pr       | onie    |
| Configuration                           |                      |             | E 🔟 😥 🗅 | o⊡ 🗈 🗙 🏝        | 4       |
|                                         |                      | 2           |         |                 |         |
| Select a profile: StratusConnector      |                      |             | ~       |                 |         |
| Sections for profile 🕞 🌆 🗈 🗙            | Settings for section | on Config   |         | D <b>4 B</b> B. | ×       |
| Config                                  | Кеу                  |             | Value   |                 | Туре    |
|                                         | ConcurrentRequests   | 10          |         |                 | integer |
|                                         | ConnectorPort        | 12345       |         |                 | integer |
|                                         | StratusAPIHost       | 10.2.103.27 |         |                 | string  |
|                                         | StratusPassword      |             |         |                 | string  |
|                                         | StratusUser          |             |         |                 | string  |

Далее необходимо заполнить все поля в соответствии с конфигурацией системы.

(!) Внимание: ПО Stratus Connector автоматически опрашивает сервис конфигурации AVID при запуске, а далее один раз в десять минут. Если требуется применить настройки быстрее, то необходимо перезапустить сервис VIDAU Stratus Connector вручную.

Для обеспечения возможности обращения к Stratus Connector из скриптов SWoDL требуется добавить интерфейс сервиса в список доступных интерфейсов. Это можно сделать во вкладке System Administrator/Naming Services:

| Interplay   MAM STG System Administrator |                     |                                          |             |          |  |  |
|------------------------------------------|---------------------|------------------------------------------|-------------|----------|--|--|
| Configuration Naming Services            | User Data           |                                          |             |          |  |  |
| Naming Services                          |                     |                                          |             |          |  |  |
|                                          |                     | R                                        |             |          |  |  |
| Instance*                                | Interface           | Url                                      |             | da 📐 🔺 🍰 |  |  |
| StateMachineWSAdmin                      |                     | http://a5stq-as00:9900/StateMachineWSAdm | <u>sin/</u> | ^        |  |  |
| StateMachineWSAdmin                      | e                   | Edit Naming Service Webpage I            | Dialog 🛛 🗙  |          |  |  |
| StateMachineWSAdmin                      | Instance/Interface: | StratusConnector/API                     | ×           | ]        |  |  |
| StateMachineWSAdmin                      | URL:                | http://a5stg-as00:12345/StratusConnector |             |          |  |  |
| StateMachineWSAdmin                      |                     |                                          |             |          |  |  |
| StateMachineWSAdmin                      |                     | Save as New                              | OK Cancel   |          |  |  |
| StateMachineWSAdmin                      |                     | Save as new                              | OK          |          |  |  |
| Static                                   |                     |                                          |             |          |  |  |
| Static                                   | FTPRoot             | ftp://a5stq-as00:9920/System/Static/     |             |          |  |  |

Необходимо ввести значения:

Instance/Interface: StratusConnector/API URL: http://{Имя хоста}:{Порт}/StratusConnector

{Имя хоста} – имя или IP-адрес сервера, на котором установлено ПО Stratus Connector.

{Порт} – номер порта, совпадающий с настроенным ранее параметром ConnectorPort.

После этого, в списке доступных интерфейсов появится StratusConnector:

| Interplay   MAM STG System Administrator |                  |                                                             |  |  |  |  |  |
|------------------------------------------|------------------|-------------------------------------------------------------|--|--|--|--|--|
| Configuration Naming Services User Data  |                  |                                                             |  |  |  |  |  |
| Naming Consister                         |                  |                                                             |  |  |  |  |  |
|                                          | Ranning Services |                                                             |  |  |  |  |  |
| Instance <sup>*</sup>                    | Interface        | hu                                                          |  |  |  |  |  |
| Static                                   | Disclaimer       | http://a5stg-as00:9900/Static/Misc/MAMDisclaimer.txt        |  |  |  |  |  |
| Static                                   | FTPRoot          | ftp://a5stq-as00:9920/System/Static/                        |  |  |  |  |  |
| Static                                   | HostName         | a5stq-as00                                                  |  |  |  |  |  |
| Static                                   | Root             | http://a5stq-as00:9900/Static/                              |  |  |  |  |  |
| Static                                   |                  | http://a5stq-as00:9900/Static/                              |  |  |  |  |  |
| StratusConnector                         | API              | http://a5stq-as00:12345/StratusConnector                    |  |  |  |  |  |
| SyncCentralIndex                         | Admin            | http://a5stq-as01:9900/SyncCentralIndex/Admin.asmx          |  |  |  |  |  |
| SyncCentralIndex                         | Administration   | http://a5stq-as01:9900/SyncCentralIndex/Administration.aspx |  |  |  |  |  |

## Использование в SWoDL

Установленный и настроенный Stratus Connector можно использовать в скриптах SWoDL. Для этого необходимо объявить доступные функции в теле скрипта:

var StratusConnector = "StratusConnector/API"; declare boolean gvGetAPIStatus() @ StratusConnector; declare string gvGetDomainID() @ StratusConnector; declare \_xml gvGetAsset(URN) @ StratusConnector; declare \_xml gvSetAssetProperty(URN, property, type, value) @ StratusConnector; declare \_xml gvUpdateAsset(URN, propertyList) @ StratusConnector;

- gvGetAPIStatus() Возвращает статус подключения к GV Stratus API (true/false). Значение true возвращается только в случае наличия удачно установленной пользовательской сессии, полученного Domain ID и удачно выполненной операции handshake.
- gvGetDomainID() Возвращает Domain ID системы GV Stratus (в данной версии полученное значение не используется со стороны SWoDL-скриптов).
- gvGetAsset Возвращает полный<sup>\*</sup> набор метаданных ассета с заданным уникальным URN.
- gvSetAssetProperty() Обновляет одно из полей метаданных ассета с заданным URN и возвращает сокращенный\* набор метаданных ассета. Дополнительные параметры функции:
  - ргорегту имя поля метаданных. (!) Внимание: пользовательские поля метаданных адресуются по их GUID, а не по названию. Список актуальных на момент разработки Stratus Connector полей можно посмотреть в прилагаемом к дистрибутиву файле Stratus\_Metadata\_TVC\_Asset.xml.
  - о type тип поля метаданных (string, long и др.)
  - о value новое значение поля метаданных.
- gvUpdateAsset() Обновляет одно или несколько полей метаданных ассета с заданным URN и возвращает сокращенный<sup>\*</sup> набор метаданных ассета. Параметр propertyList должен содержать перечень изменяемых полей и их новых значений в формате:

```
<PropertyList>

<Properties Key="Name">

<Value>

</Value>

</Value>

</Properties>

<Properties Key="Description">

<Value>

<string>Test Value 2</string>

</Value>

</Properties>

</Properties>
```

(!) Внимание: в случае необходимости одновременного изменения нескольких полей одного и того же ассета целесообразнее пользоваться функцией gvUpdateAsset(), обновляющей все поля за один вызов.

<sup>&</sup>lt;sup>\*</sup> В сокращенный список метаданных (в отличие от полного) не входят поля, которые потенциально могут занимать большой объем данных, например: unlimited text (ограничение GV Stratus API).